# **Configuring Active Directory Federation Services for SSO** using SAML 2.0 with Pacific Timesheet

Last Update: October 15, 2015

#### Background

You can connect Active Directory Federation Services (AD FS) Single Sign-On (SSO), as an identity provider, with Pacific Timesheet as a cloud-based application. The steps to configure AD FS SSO to connect with Pacific Timesheet first must be completed within AD FS SSO configuration tools, then certain SSO settings must be completed in Pacific Timesheet's AD FS SSO SAML 2.0 settings under system>security>authentication. AD FS does not currently have a cloud applications catalog like Azure Active Directory. If you have an Azure Active Directory account and you want to connect your SSO with Pacific Timesheet proceed to the Azure Active Directory cloud application catalog, search for Pacific Timesheet and follow the instructions there. Whether you are using Pacific Timesheet on-premise or in the cloud, the procedure is the same as here, requiring that you to manually setup a Pacific Timesheet application in AD FS, then complete the setup of your AD FS SSO SAML 2.0 connection within Pacific Timesheet.

This thirty-one-page guide provides detailed step-by-step instructions on how to setup AD FS SSO and then Pacific Timesheet to enable Single Sign-On for your users.

### Startup AD FS Management and go to the Server Manager Dashboard.

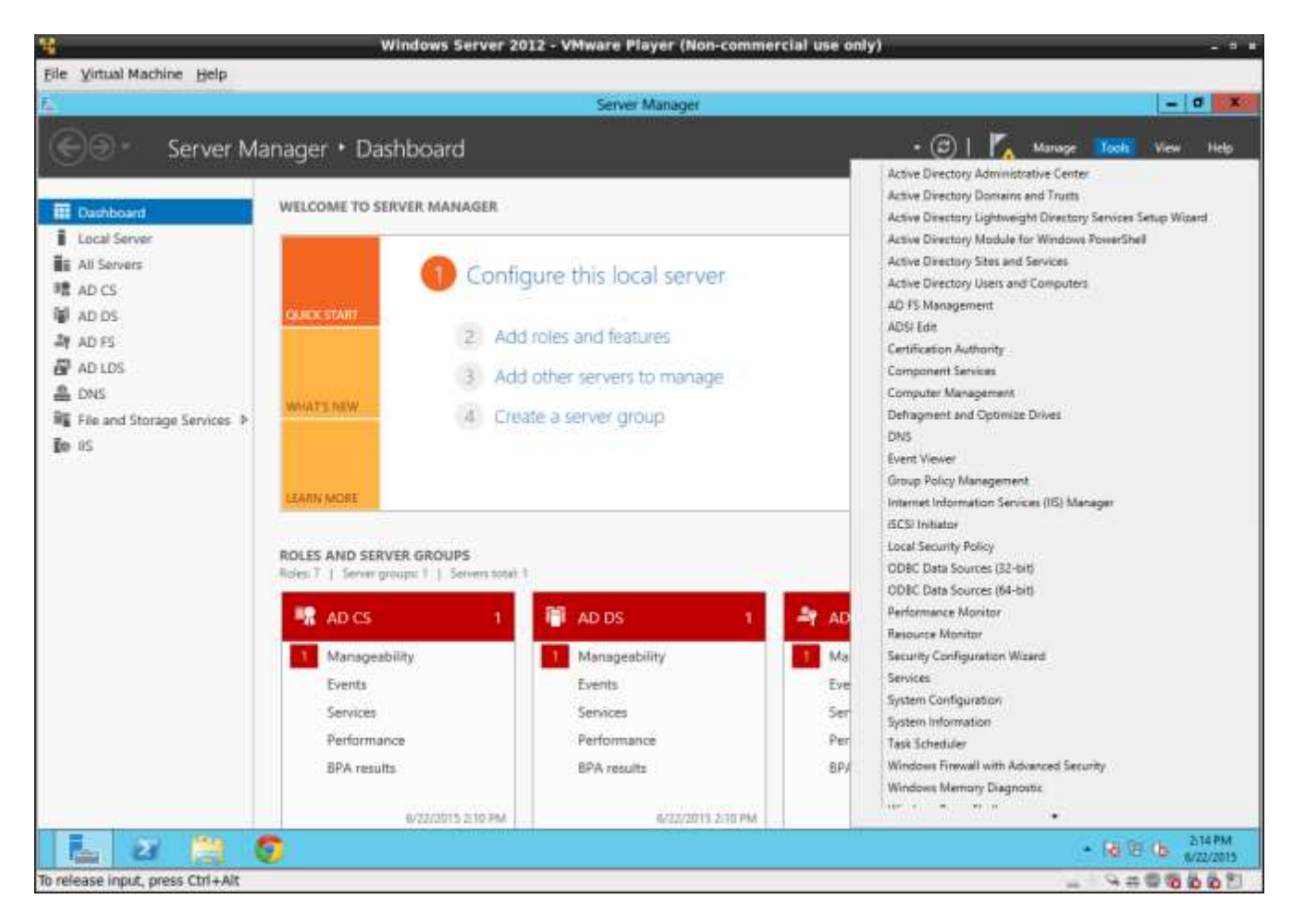

| -        |                              | W                                                                                                    | indows Ser    | ver 2012 - VMware Player (Non-comme                     | rcial use only)      |                  | -                    |      |
|----------|------------------------------|----------------------------------------------------------------------------------------------------|---------------|---------------------------------------------------------|----------------------|------------------|----------------------|------|
| Eile     | Virtual Machine Help         |                                                                                                    |               |                                                         |                      |                  |                      | j.   |
| Ē.       | <b>9</b> .                   |                                                                                                    |               | AD FS                                                   |                      |                  | - 0                  | *    |
| 1        | File Action View Window Help |                                                                                                    |               | 0.002899                                                |                      |                  | -                    | # 11 |
|          | ++ 2 m B m                   |                                                                                                    |               |                                                         |                      |                  | . Hereit             |      |
|          | ab FS                        | Endpointe                                                                                                    | SI            |                                                         |                      |                  | Actions              | _    |
|          | a 🛄 Service                  | Enabled                                                                                                    | Proxy Enabled | URL Pan                                                 | Type                 | Authentication ~ | Endpoints            |      |
| -        | Endpoints                    | Token le                                                                                                    | suance        |                                                         | 12053                |                  | Ware                 |      |
|          | Cethicates                   | Yes                                                                                                    | 1000          |                                                         | SAME 2.0 WS Sedenate | an Aligramian    | View                 | · ·  |
| - E      | Llasm Descriptions           | No                                                                                                    | No            | /adia/services/trust/2005/windows                       | WS-Tituet 2005       | Windows          | New Window from Here |      |
| 35       | p 🔤 Inust Kelabonships       | No                                                                                                    | No            | /adis/services/truit/2005/windowsmood                   | WS-Trust 2005        | Windows          | Refvesh              |      |
| 1        |                              | Yes                                                                                                    | Yes           | /adfs/services:htust/2005/windowstransport              | WS-Teat 2005         | Windows          | Haln                 |      |
| 14       |                              | No                                                                                                    | No            | /ads/services/tust/2005/cett/cate                       | WS-True 2005         | Cetficate        | E Hap                |      |
| - 2      |                              | Yes                                                                                                    | Yes           | /ads/services/truit/2005/cetficatenixed                 | WS-Trust 2005        | Cetficale        | /adfs/ls/            |      |
|          |                              | Yes                                                                                                    | Yes           | /adis/services/truit/2005/cet/ficatetranspot            | WS-Trust 2005        | Cetficate        | Enable on Printy     |      |
| -        |                              | Yes                                                                                                    | No            | /ads/services/truit/2005/usename                        | WS-Trust 2005        | Password #       | P. 11                |      |
| - 4      |                              | No                                                                                                    | No            | /adis/services/truit/2005/uservamebasictransport        | WS-True 2005         | Paseword         | Disable              | _    |
|          |                              | Yes                                                                                                    | Yes           | /ads/services/trust/2005/Loemanenixed                   | WS-Teat 2005         | Password         | Help                 |      |
| 1.2      |                              | Yes                                                                                                    | No            | /adts/wervices/trust/2005/ke/bersamixed                 | WS-True 2005         | Kerbaros         |                      |      |
| <b>P</b> |                              | No                                                                                                    | No            | /adis/services/trust/2005/issuedtokenasymmetricbasic256 | WS-Teast 2005        | SAML Taken (     |                      |      |
| 1.11     |                              | No                                                                                                    | No            | /ads/services/truit/2005/teuedokenan/tmetrobasic25      | WS-Truat 2005        | SAML Takwn       |                      |      |
|          |                              | Yes                                                                                                    | Yes           | /ads/services/tual/2005/tasuedtokennoedasymmetriche     | WS-Trust 2005        | SAML Token (     |                      |      |
|          |                              | No                                                                                                    | No            | /ads/services/truit/2005/issuedtokennoxedasymmetricita  | WS-Trust 2005        | SAML Taken I     |                      |      |
|          |                              | Yes                                                                                                    | Yes           | /adfa/services/truit/2005/tacedtokennixedsymmetricbasi  | WS-Trust 2005        | SAML Token I     |                      |      |
|          |                              | No                                                                                                    | No            | /ads/services.trust/2005/issuedtokenmovedsymmetricbast  | WS-Truat 2005        | SAML, Token (    |                      |      |
|          |                              | No                                                                                                    | No            | /ads/services/trust/2005/issuedtokensymmetricbasic255   | WS-Trust 2005        | SAML Token (     |                      |      |
|          |                              | No                                                                                                    | No            | /ads/services.truit/2005/secedokensymmetricbasic.256e   | WS-Trust 2005        | SAML Token I     |                      |      |
|          |                              | No                                                                                                    | No            | /adfo/services.truat/2005/tasued/okanaymmetschipledes   | WS-Truat 2005        | SAML Token I     |                      |      |
|          |                              | 140                                                                                                    | No            | /adis/services/tual/2005/ssuedtokeraymmetictripledess   | WS-Truet 2005        | SAML Taken I     |                      |      |
|          |                              | No                                                                                                    | No            | /ads/services/truit/2005/issuedtokenmixedsymmetricitip/ | WS-Truit 2005        | SAML Taken (     |                      |      |
|          |                              | No                                                                                                    | No            | /adfa/services.fruit/2005/tacued/okannovadayvmainchpi   | WS-Truat 2005        | SAML Taken I     |                      |      |
|          |                              | Tes                                                                                                    | No            | /adis/services/truit/13/ket/erosniked                   | WS-True 1.3          | Kerberos         |                      |      |
|          |                              | No                                                                                                    | No            | /adis/services/trust/13/certhcate                       | W3-Irat 1.3          | Cetticala        |                      |      |
|          |                              | THE                                                                                                    | Yes           | /adis/services/trust/13/certificatientated              | WS-Inut 1.3          | Cetficate        |                      |      |
|          |                              | No                                                                                                    | No            | /ads/services/txat/13/certificabetranipot               | WS-Truet 1.3         | Cethcate         |                      |      |
|          |                              | No                                                                                                    | No            | /adis/services/tual/13/usemane                          | WS-Trust 1.3         | Paseword         |                      |      |
|          |                              | No                                                                                                    | No            | /adta/services.truit/13/usemanebasicitianigot           | WS-Inut 1.3          | Pataword         |                      |      |
|          |                              | Tes                                                                                                    | Tes           | /adts/services/truit/13/usemanemood                     | W3-3646.1.3          | Password         |                      |      |
|          |                              | 1.5.5                                                                                                    |               |                                                         |                      | 1.4              | 0                    |      |
| 1        |                              |                                                                                                    |               |                                                         |                      |                  |                      |      |
|          |                              | and the second second sec |               |                                                         |                      |                  | 215 Dec et 215       | PM.  |
|          |                              | 1944 - C                                                                                                    |               |                                                         |                      |                  | • 10 8 00 M/22/      | 2015 |
| To gr    | rab input, press Ctrl+G      |                                                                                                    |               |                                                         |                      |                  | - 94000              | 081  |

# **Check Your End Service Endpoints**

Make sure that you have an endpoint for SAML requests. You will need this URL to configure Pacific Timesheet later.

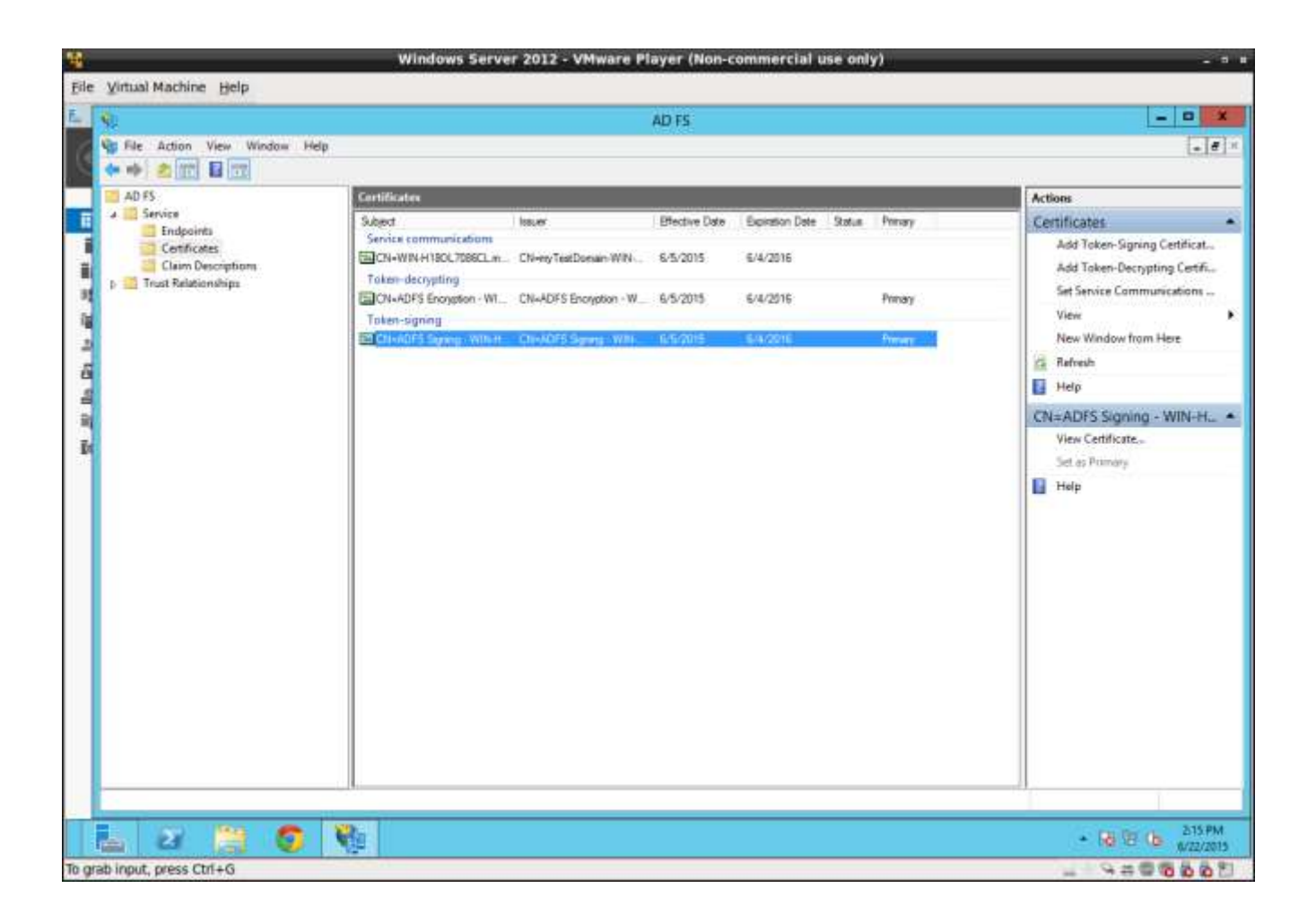

# **Export Certificate**

Export your certificate to configure Pacific Timesheet. To do so, select the certificates folder and select the signing certificate. Right mouse click and select properties.

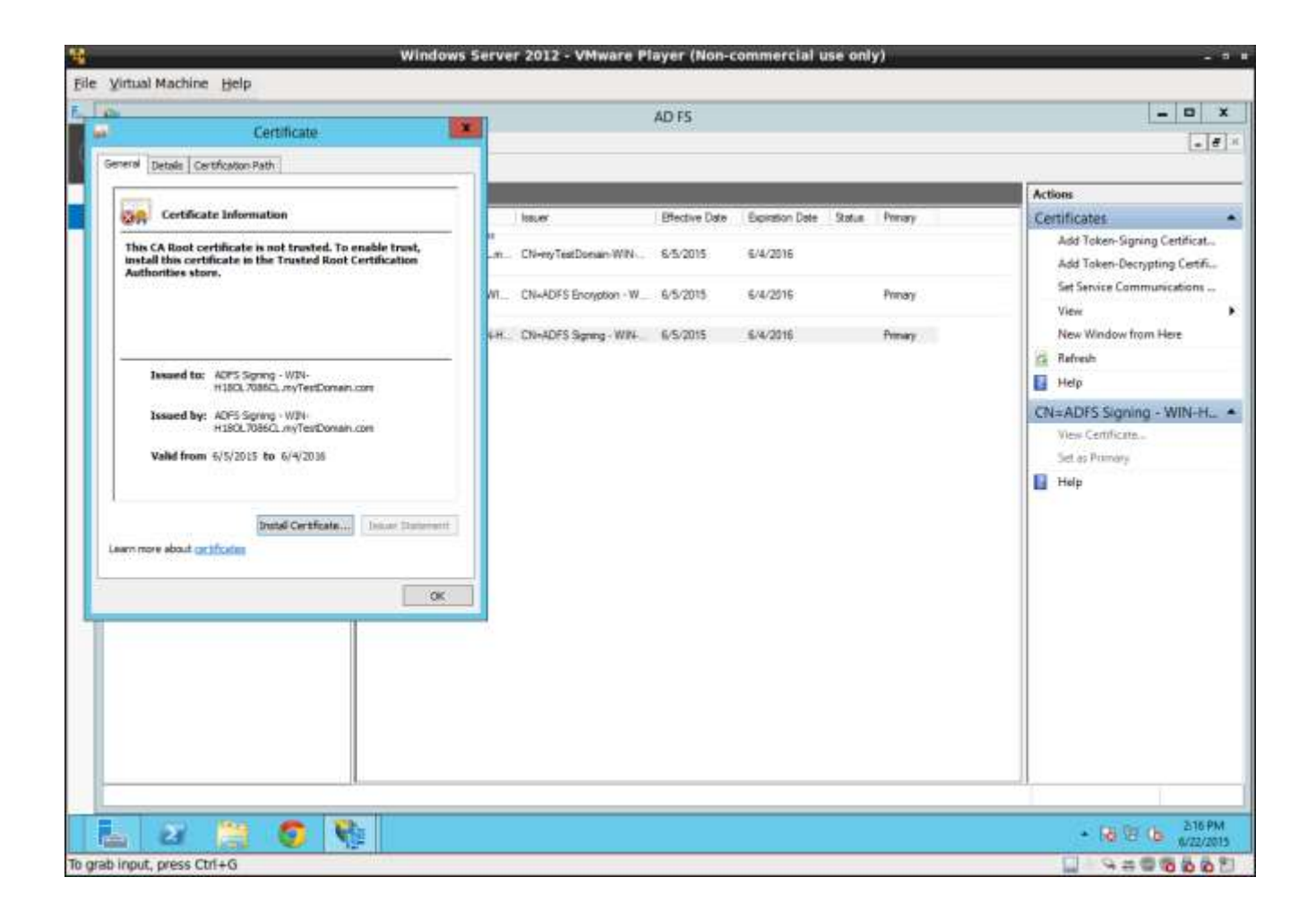

# **Certificate Dialog**

The certificated dialog will display as shown above.

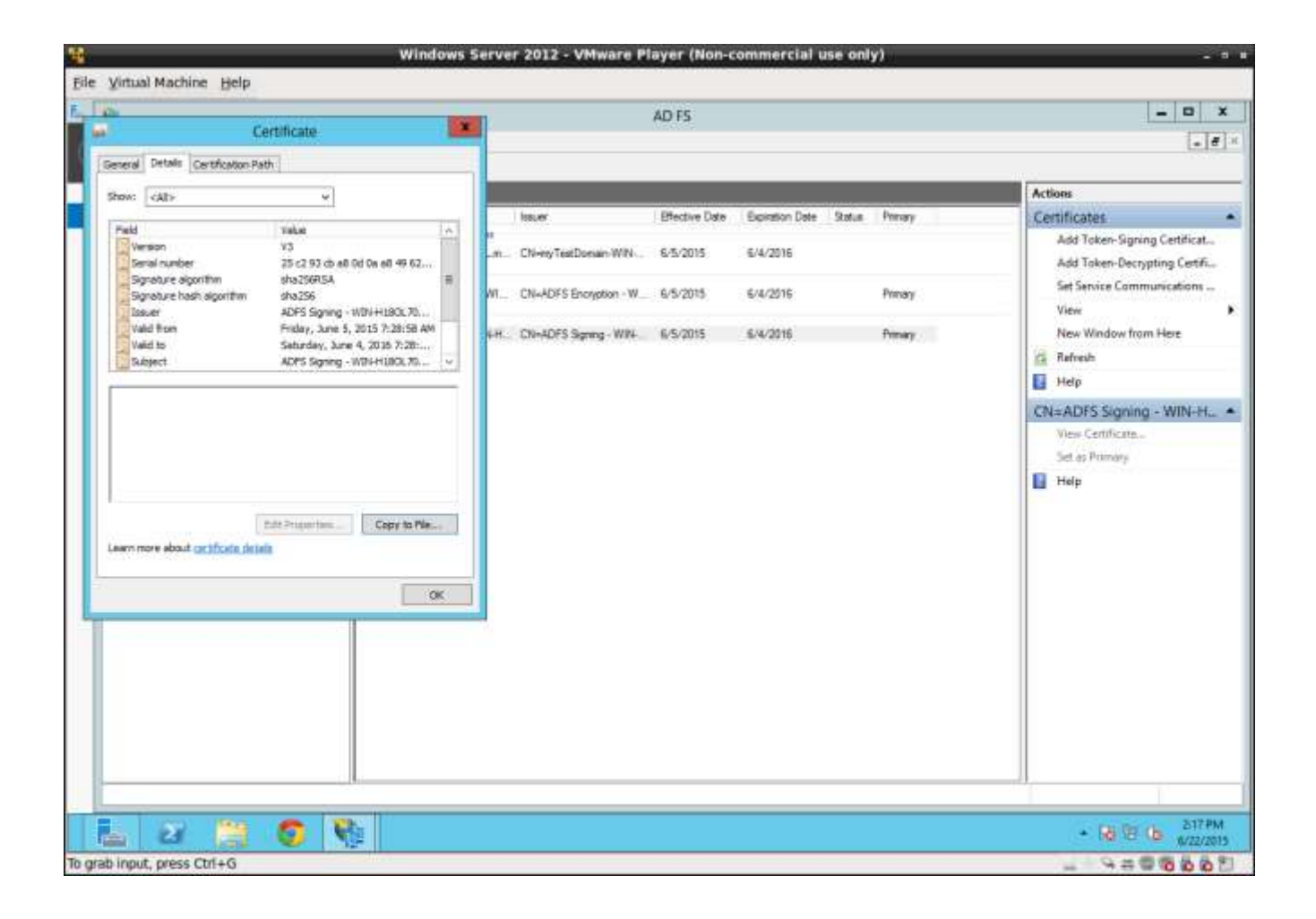

### Select the details tab

Press the "copy to file" button.

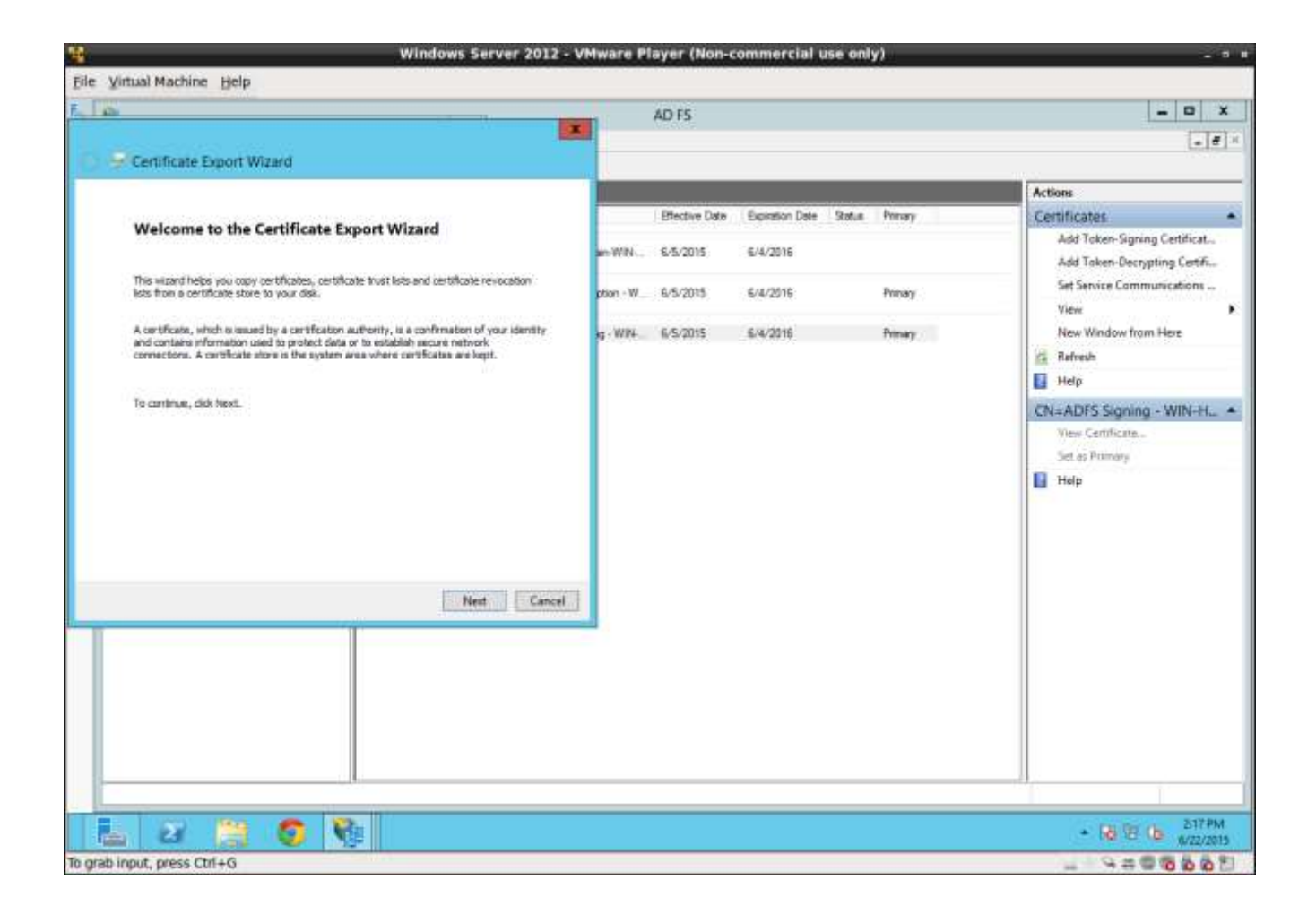

### **Export Wizard**

An export wizard will appear to guide you through the export steps. Press next to continue.

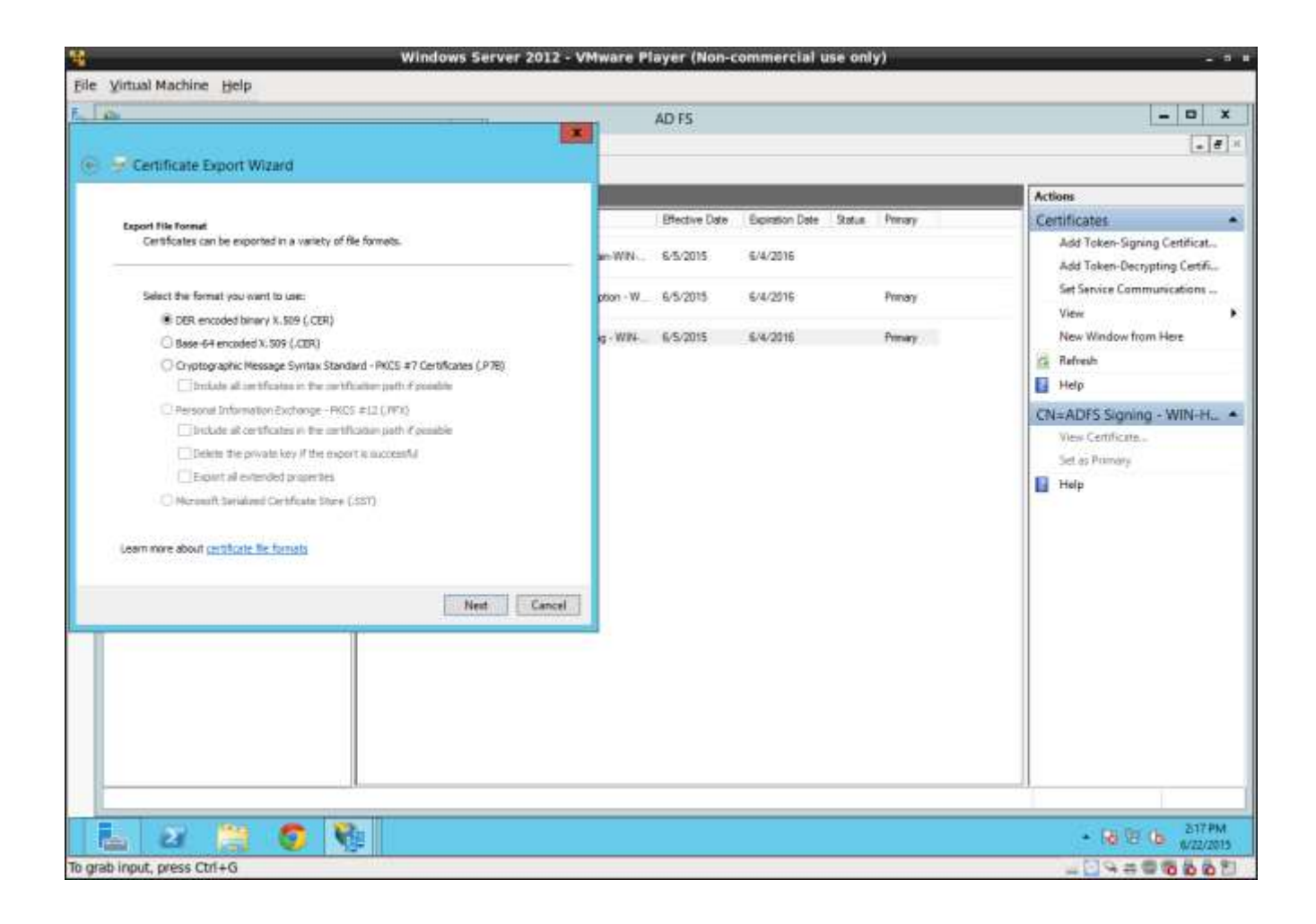

### Select DER Format

Select the DER format and press next.

| <b>整</b>                                        | Windows Server 2012 - V         | Mware P    | layer (Non-c  | ommercial u     | ise onl | y)      | - * *                                                                                                    |
|-------------------------------------------------|---------------------------------|------------|---------------|-----------------|---------|---------|----------------------------------------------------------------------------------------------------|
| File Virtual Machine Help                       |                                 |            |               |                 |         |         |                                                                                                    |
| E. Low                                          |                                 | 1417       | AD F5         |                 |         |         | _ D X                                                                                                    |
|                                                 |                                 |            | NEWS:         |                 |         |         |                                                                                                    |
| 🛞 🚽 Certificate Export Wizard                   |                                 |            |               |                 |         |         | . And the second second s |
|                                                 |                                 |            |               |                 |         |         | Actions                                                                                                    |
| File to Export                                  |                                 |            | Bfective Date | Expiration Date | Status  | Prevary | Certificates •                                                                                                    |
| Specify the name of the file you want to export | t                               |            | 6.8.000E      | E/4/301E        |         |         | Add Token-Signing Certificat                                                                                                    |
| 1                                               |                                 | 20100      | 9/3/2013      | 10/4/2010       |         |         | Add Taken-Decrypting Certifi                                                                                                    |
| He name:                                        |                                 | ption - W_ | 6/5/2015      | 6/4/2016        |         | Primary | Set Service Communications                                                                                                    |
| 2: the knycert.cer                              | Browne.i+                       |            | 100000        |                 |         | 12      | View                                                                                                    |
|                                                 |                                 | ig - Wile  | 6/5/2015      | 6/4/2016        |         | Primary | New Window from Here                                                                                                    |
|                                                 |                                 |            |               |                 |         |         | Ge Refresh                                                                                                    |
|                                                 |                                 |            |               |                 |         |         | Ц нер                                                                                                    |
|                                                 |                                 |            |               |                 |         |         | CN=ADFS Signing - WIN-H                                                                                                    |
|                                                 |                                 |            |               |                 |         |         | Wey Certificate                                                                                                    |
|                                                 |                                 |            |               |                 |         |         | Set as Pomary                                                                                                    |
|                                                 |                                 |            |               |                 |         |         | I Hop                                                                                                    |
|                                                 |                                 |            |               |                 |         |         |                                                                                                    |
|                                                 |                                 |            |               |                 |         |         |                                                                                                    |
|                                                 |                                 |            |               |                 |         |         |                                                                                                    |
|                                                 | Next Cancel                     |            |               |                 |         |         |                                                                                                    |
|                                                 | Inconstructional Transmissional |            |               |                 |         |         |                                                                                                    |
|                                                 |                                 |            |               |                 |         |         |                                                                                                    |
|                                                 |                                 |            |               |                 |         |         |                                                                                                    |
|                                                 |                                 |            |               |                 |         |         |                                                                                                    |
|                                                 |                                 |            |               |                 |         |         |                                                                                                    |
|                                                 |                                 |            |               |                 |         |         |                                                                                                    |
|                                                 |                                 |            |               |                 |         |         |                                                                                                    |
|                                                 |                                 |            |               |                 |         |         |                                                                                                    |
| 🔚 27 🗒 🌍 🕅                                      |                                 |            |               |                 |         |         | ■ 18 18 18 18 18 18 18 18 18 18 18 18 18                                                                                                    |
| To grab input, press Ctrl+G                     | =0.53                           |            |               |                 |         |         | 10000000 - · · ·                                                                                                    |

# Set File Name

Provide a file name and press next.

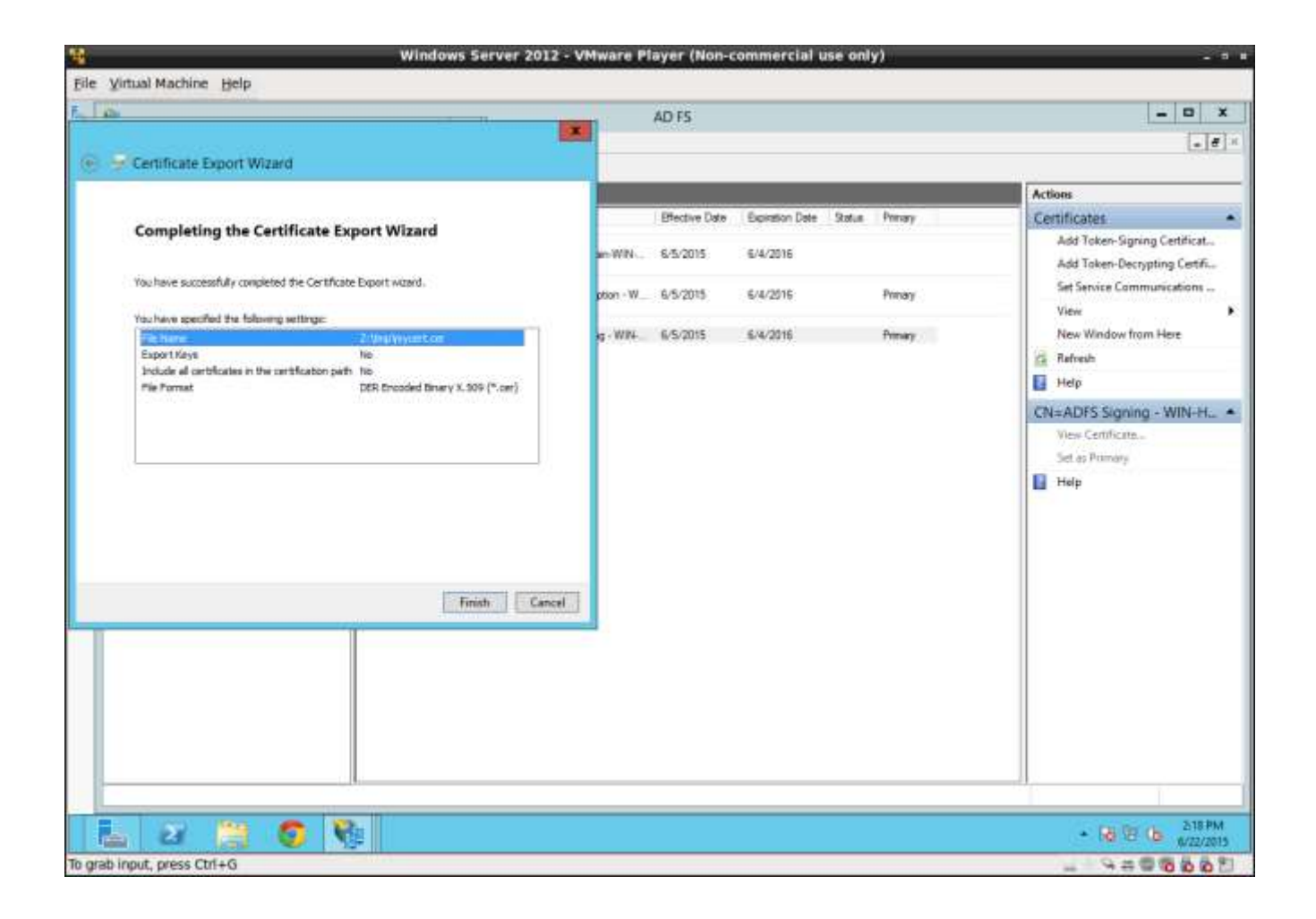

# Finish

Press the finish button.

| Windows Server 201                                                                                                    | 2 - VMware P                                                     | layer (Non-c                                                                        | commercial u                            | ise only)  |     | - *                                                                                                    |
|----------------------------------------------------------------------------------------------------|------------------------------------------------------------------|-------------------------------------------------------------------------------------|-----------------------------------------|------------|-----|----------------------------------------------------------------------------------------------------|
| ile Virtual Machine Help                                                                                                    |                                                                  |                                                                                     |                                         |            |     | 1                                                                                                    |
|                                                                                                    | ×                                                                | AD FS                                                                               |                                         |            |     | - 0 X                                                                                                    |
| Completing the Certificate Export Wizard<br>Nouhave successfully conjected the Certificate Doport ward.<br>Yachave specified the following settings:<br>Tele Same 2 (Intrivingoet.Cer<br>Export Keys Ne<br>Induce al certification in the certification parts No<br>The Format DED threaded timery X.009 (*.cer)<br>First | sin WIN<br>pton - W<br>g - WIR<br>Certuficate E<br>The esport wa | Effective Date<br>6-5-2015<br>6-5-2015<br>6-5-2015<br>sport Wizard<br>s successful. | Exercision Date<br>6/4/2016<br>6/4/2016 | Status Pri | nay | Actions Certificates Add Token-Signing Certificat Add Token-Decrypting Certific Set Service Communications View New Window from Here Refresh Help CNI=ADFS Signing - WIN-HL. View Certificate Set as Poimery Help Help |
|                                                                                                    |                                                                  |                                                                                     |                                         |            |     | 219 PM                                                                                                    |
| arah janut aress (Miles                                                                                                    |                                                                  |                                                                                     |                                         |            |     | • 10 10 10 MIZ/2019                                                                                                    |

# Success

The dialog "The export was successful" means you have successfully exported your certificate.

# **Convert Certificate to PEM Format**

Your next step will be to convert the certificate into the PEM format by using an online conversion tool. Here is a one example available from SSL Shopper <u>https://www.sslshopper.com/ssl-converter.html</u>.

| A REAL PROPERTY AND INCOME.                                                                            |                                                                                                    |                     | AD FS                                                     | - 0                                                                                                    |
|----------------------------------------------------------------------------------------------------|----------------------------------------------------------------------------------------------------|---------------------|-----------------------------------------------------------|----------------------------------------------------------------------------------------------------|
| File Action Vie                                                                                        | w Window Help                                                                                        |                     | 0104355                                                   | -                                                                                                    |
| • • 2 111                                                                                              | 172                                                                                                  |                     |                                                           |                                                                                                    |
| AUS<br>Service<br>Endpoints<br>Certificates<br>Claim Descr<br>Claims Prov<br>Relying Pr<br>Attribute S | iptions<br>ips<br>der Trusts<br>Add Relying Perty Tr<br>View<br>New Window from H<br>Refresh<br>Help | Dipolog Nome<br>PTS | Enabled Martifier<br>Yes https://19216815.5443/kinesheet/ | Actions       Relying Party Trusts       Add Relying Party Trusts.       View       New Window from Here       Image: Refresh       Image: Refresh       Im |
|                                                                                                    |                                                                                                    |                     |                                                           |                                                                                                    |

# **Create Relying Party**

Once the conversion to the PEM format is done, the next step is to create the Relying Party in AD FS.

# Add Relying Party

From the AD FS management tool right mouse click on the "Relying Parties" folder and select "Add a relying party".

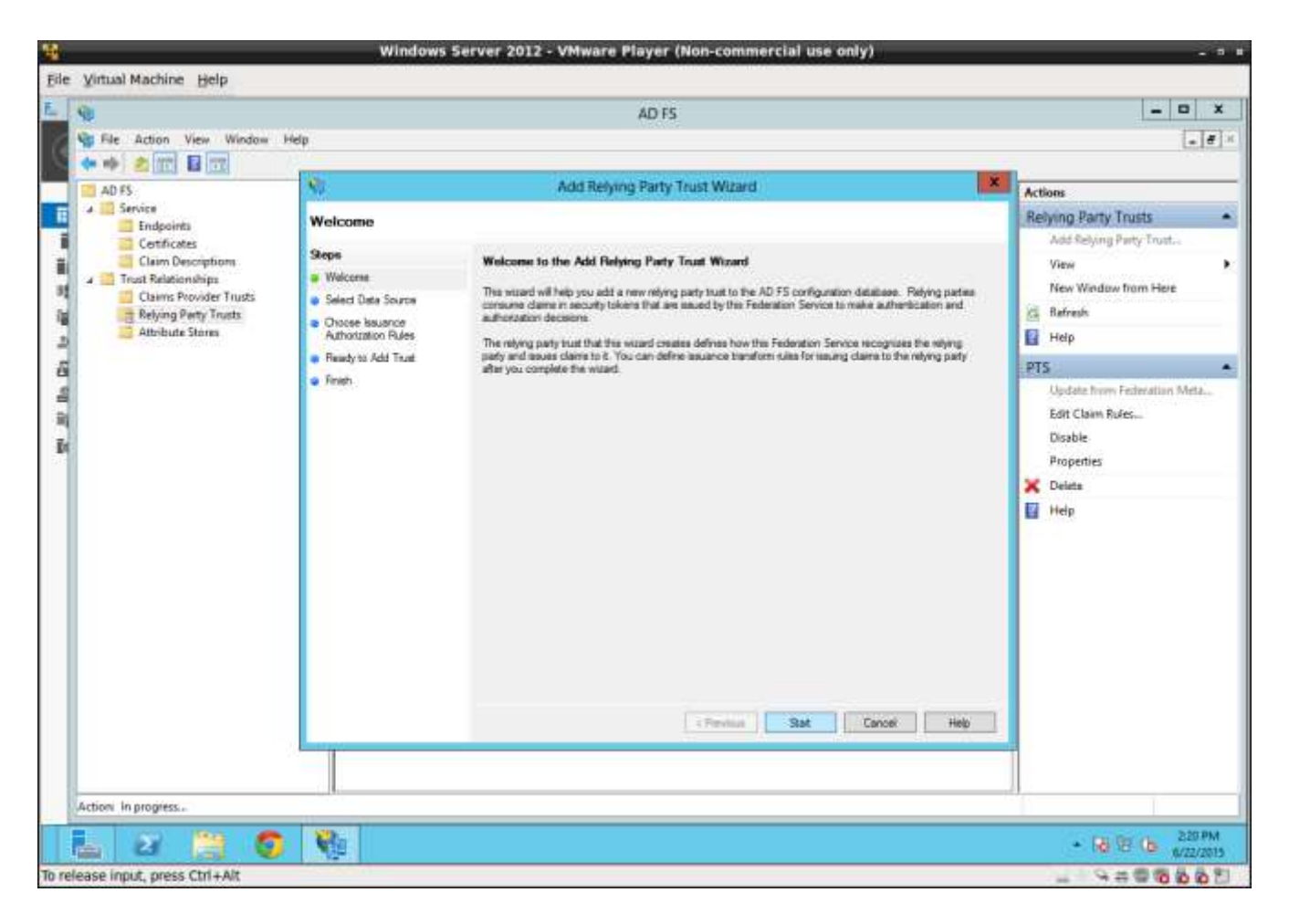

# Add Relying Party Trust Wizard

The Add Relying Party Trust Wizard will display. Press next.

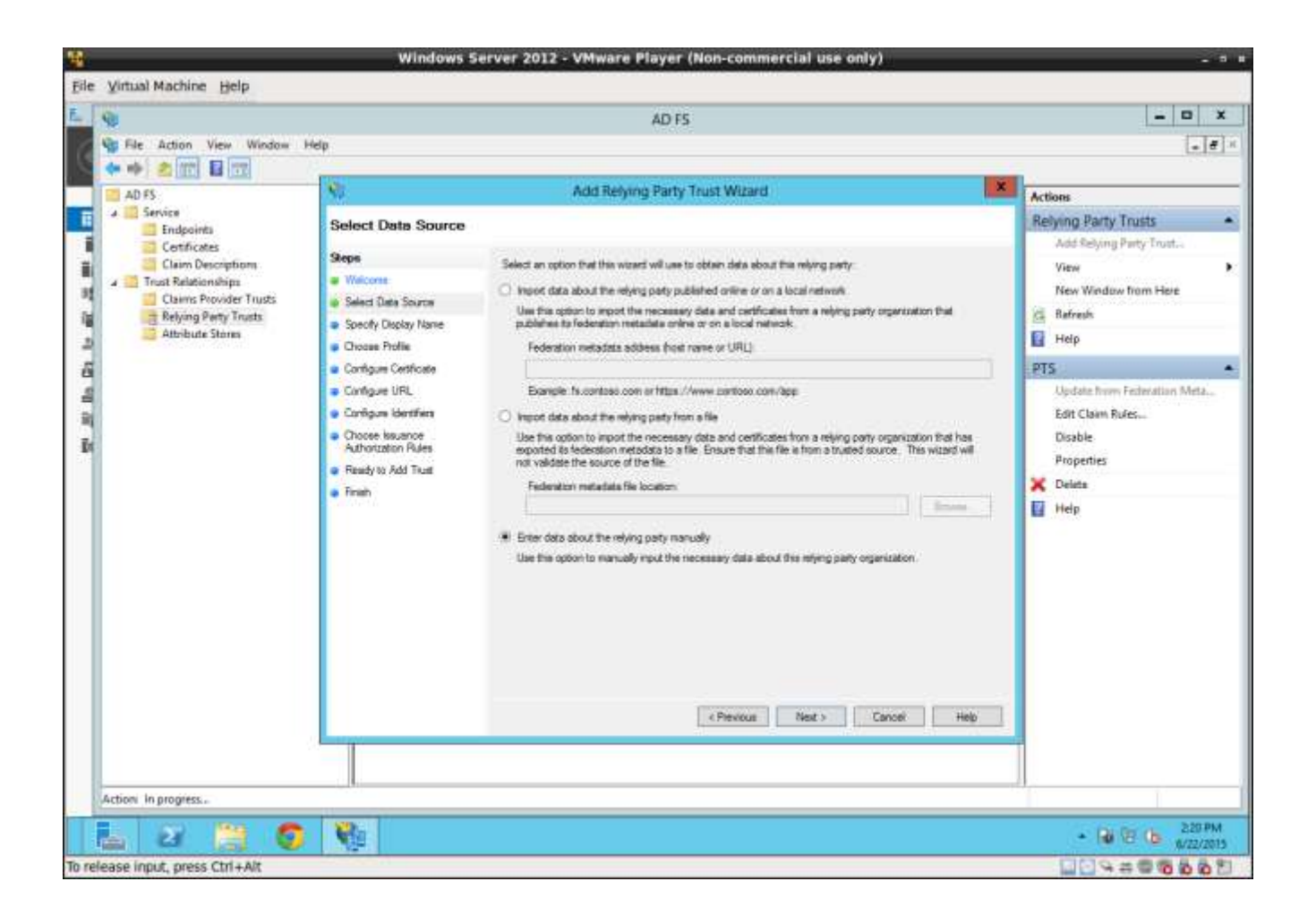

# **Select Enter Manually**

Select the "Enter manually" radio button and press next.

| <b>9</b>                                                                                                    | Windows Server 2012 - VMware Player (Non-commercial use only)                                                           | - 0 8                                                                                                   |
|----------------------------------------------------------------------------------------------------|----------------------------------------------------------------------------------------------------|----------------------------------------------------------------------------------------------------|
| Eile Virtual Machine Help                                                                                                    |                                                                                                    |                                                                                                    |
| E 98                                                                                                    | AD FS                                                                                                    | _ 0 X                                                                                                   |
| 🚱 File Action View Window Help                                                                                                    | Vice mark                                                                                                    | . e ×                                                                                                   |
|                                                                                                    |                                                                                                    |                                                                                                    |
| ad FS State                                                                                                    | Add Relying Party Trust Wizard                                                                                          | Actions                                                                                                 |
| Certificates     Certificates     C | Display Name Type the display name and any optional notes for this relying party Display name Display Name Display Name | Add Relying Party Trusts                                                                                |
| 2 Attribute Stores                                                                                                    | Profile Notes:                                                                                                    | Help                                                                                                    |
| E Configu<br>Configu<br>E<br>E                                                                                                    | e Cerfoste<br>e URL<br>e URL<br>texeno<br>e Add Trust<br>e Add Trust<br>Cancel Help                                     | PTS ▲<br>Update from Faderation Meta<br>Edit Claim Rules<br>Disable<br>Properties<br>➤ Delate<br>₩ Help |
|                                                                                                    |                                                                                                    |                                                                                                    |
| Action: In progress                                                                                                    |                                                                                                    |                                                                                                    |
| 🚹 🛛 🚞 🌍 隆                                                                                                    |                                                                                                    | <ul> <li>B 10 (b 220 PM<br/>6/22/2015</li> </ul>                                                        |
| To release input, press Ctrl+Alt                                                                                                    |                                                                                                    | 345000 H                                                                                                |

# Set Pacific Timesheet Name

Enter Pacific Timesheet as the name of the relying party and press next.

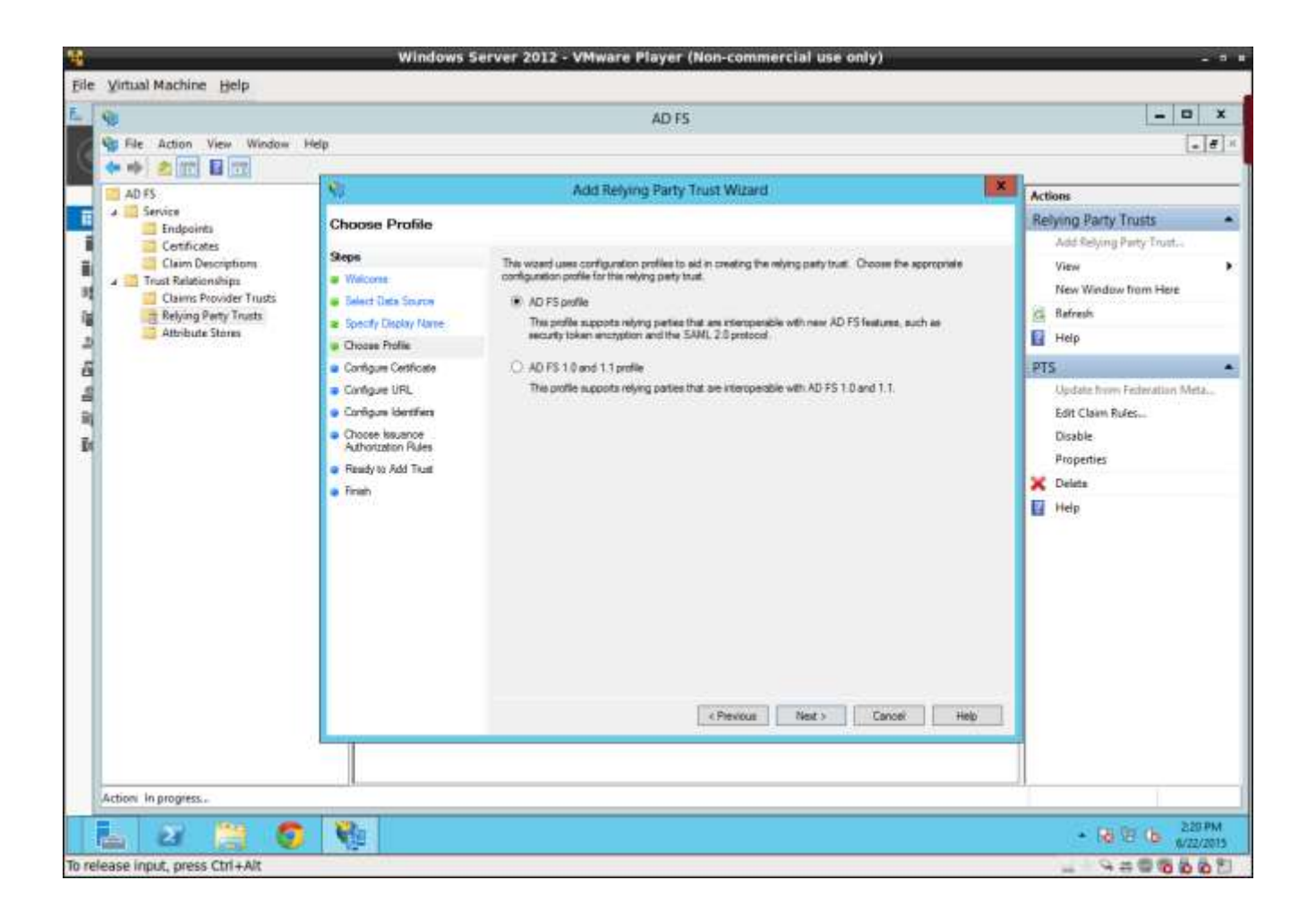

# Select AD FS Profile

Select AD FS profile and press next.

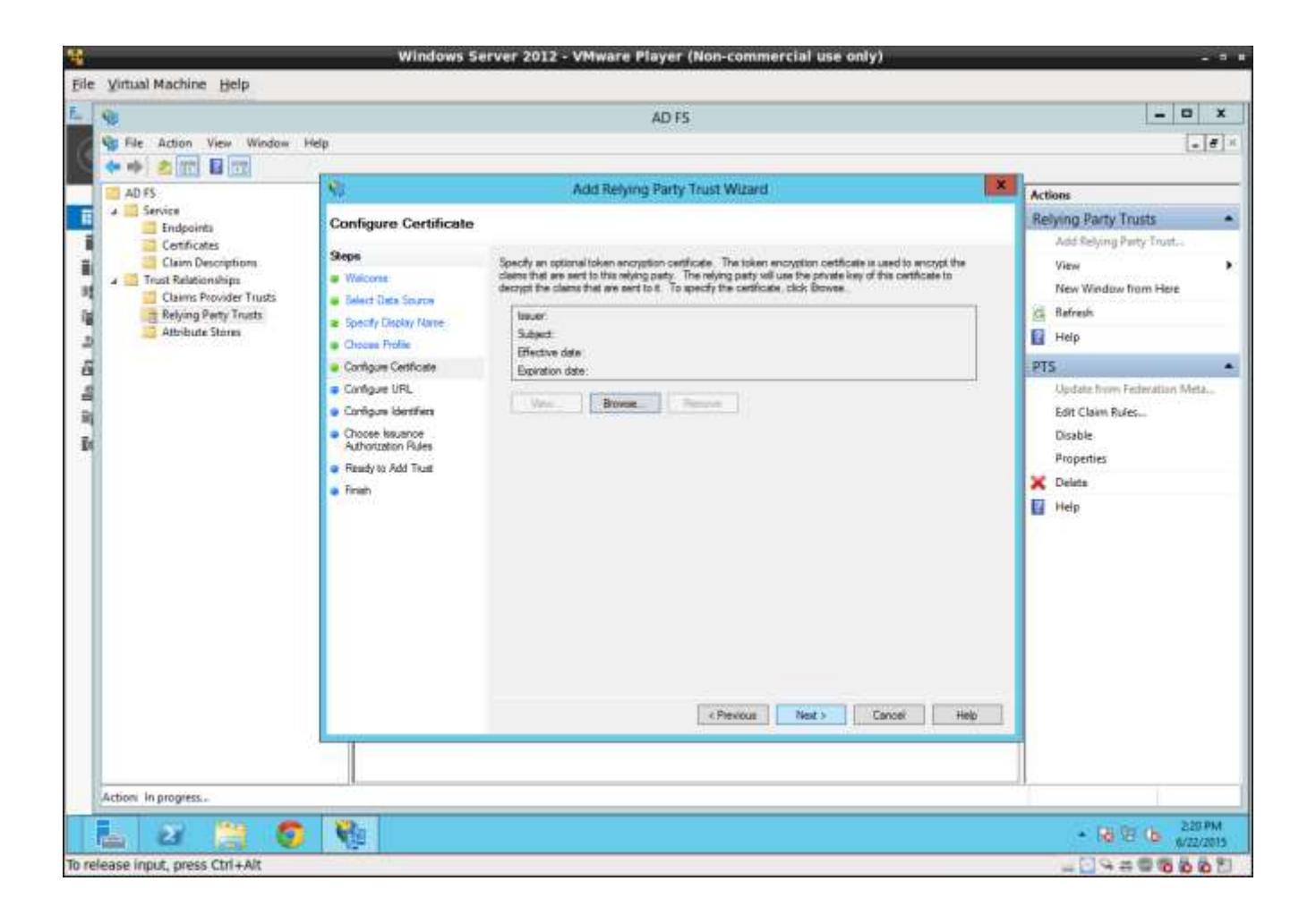

#### Press next.

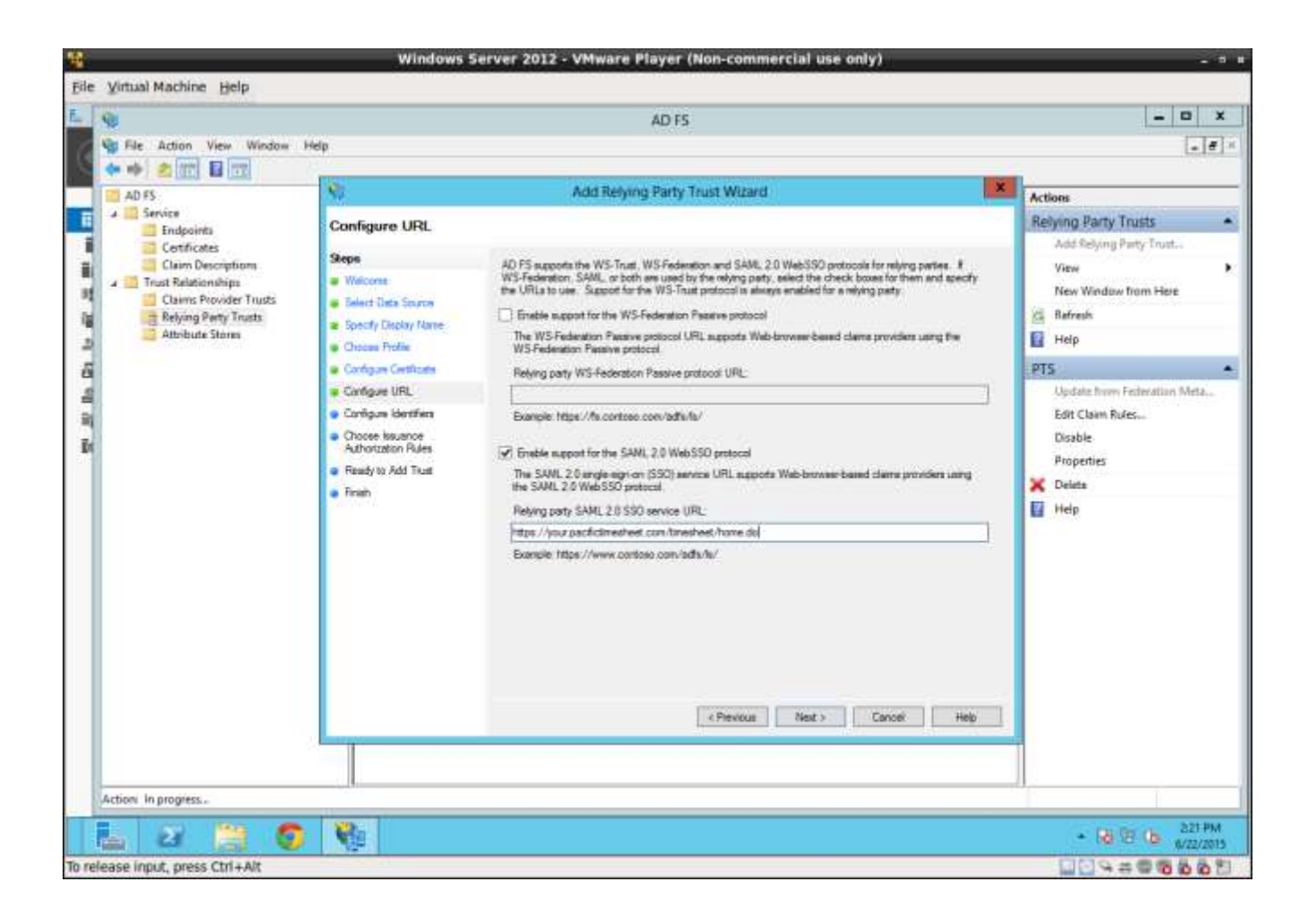

### **Enable SAML 2.0 Support**

Select "Enable support for the SAML 2.0 WebSSO protocol". Enter the service name for your Pacific Timesheet service end point and press next. In your case, you should enter the full end point URL assigned by Pacific Timesheet.

### **Cloud Service end point URL format**

When using the Pacific Timesheet Cloud Service, this URL should have the format:

# https://(subdomain).pacifictimesheet.com/timesheet/home.do

Where the subdomain is the full or shortened name of your company assigned by Pacific Timesheet.

### **On-Premise end point URL format**

This URL format is setup by your IT department which is hosting the Pacific Timesheet on-premise application. However, it should always end with: "/timesheet/home.do"

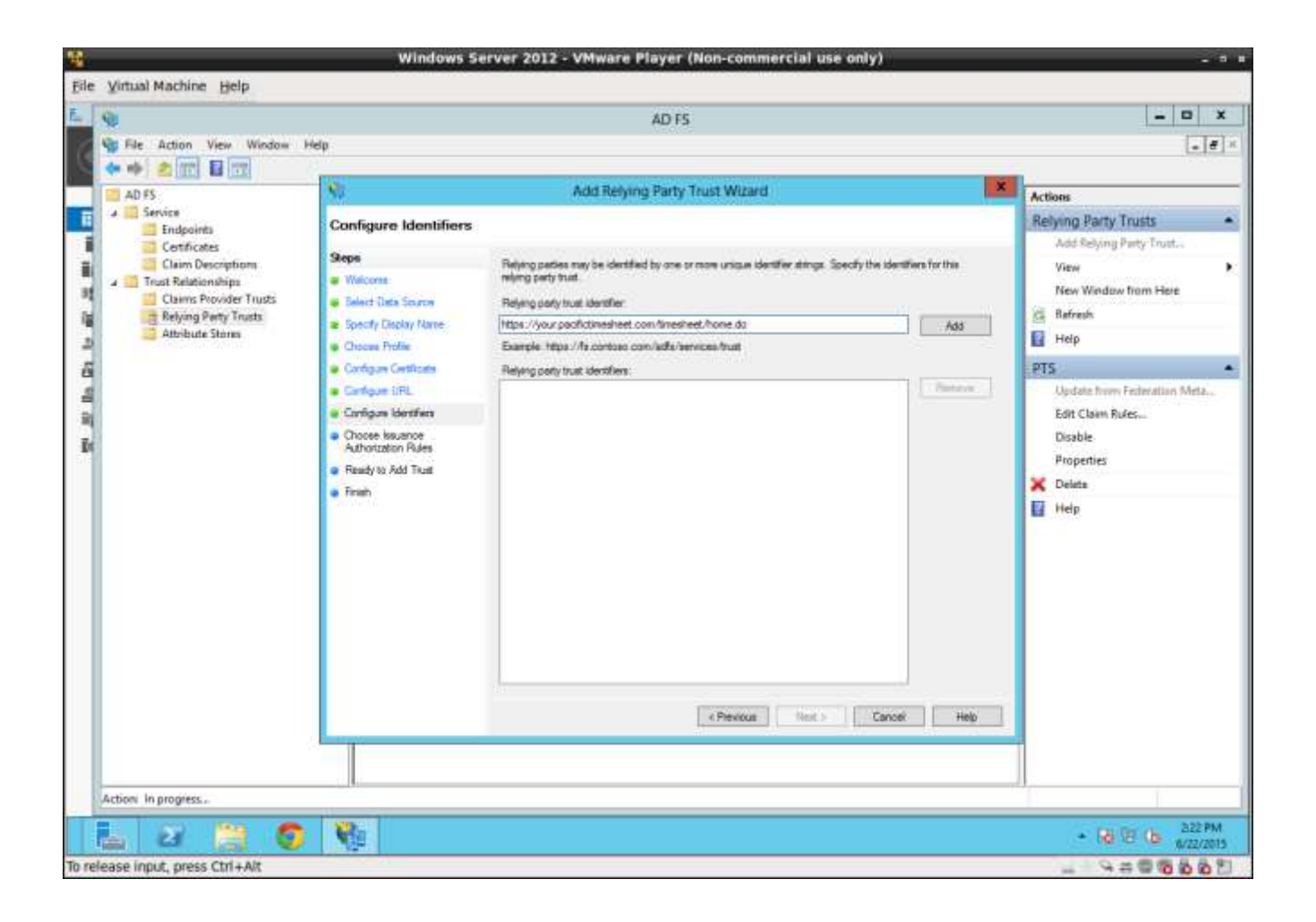

# **Enter Pacific Timesheet Service End Point**

Enter the URL for the service (the Pacific Timesheet Service End Point) again and press the add button.

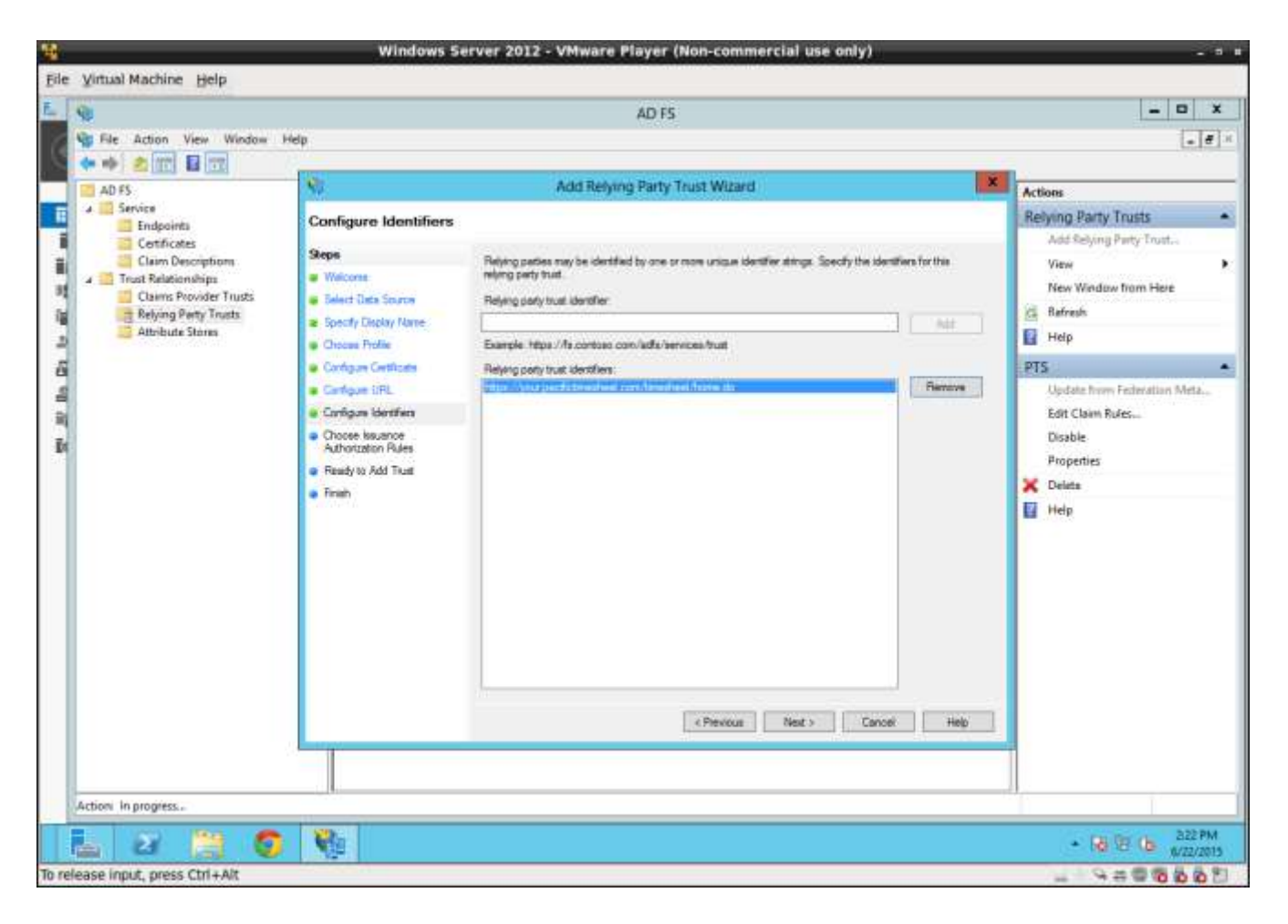

# Next

Press the next button.

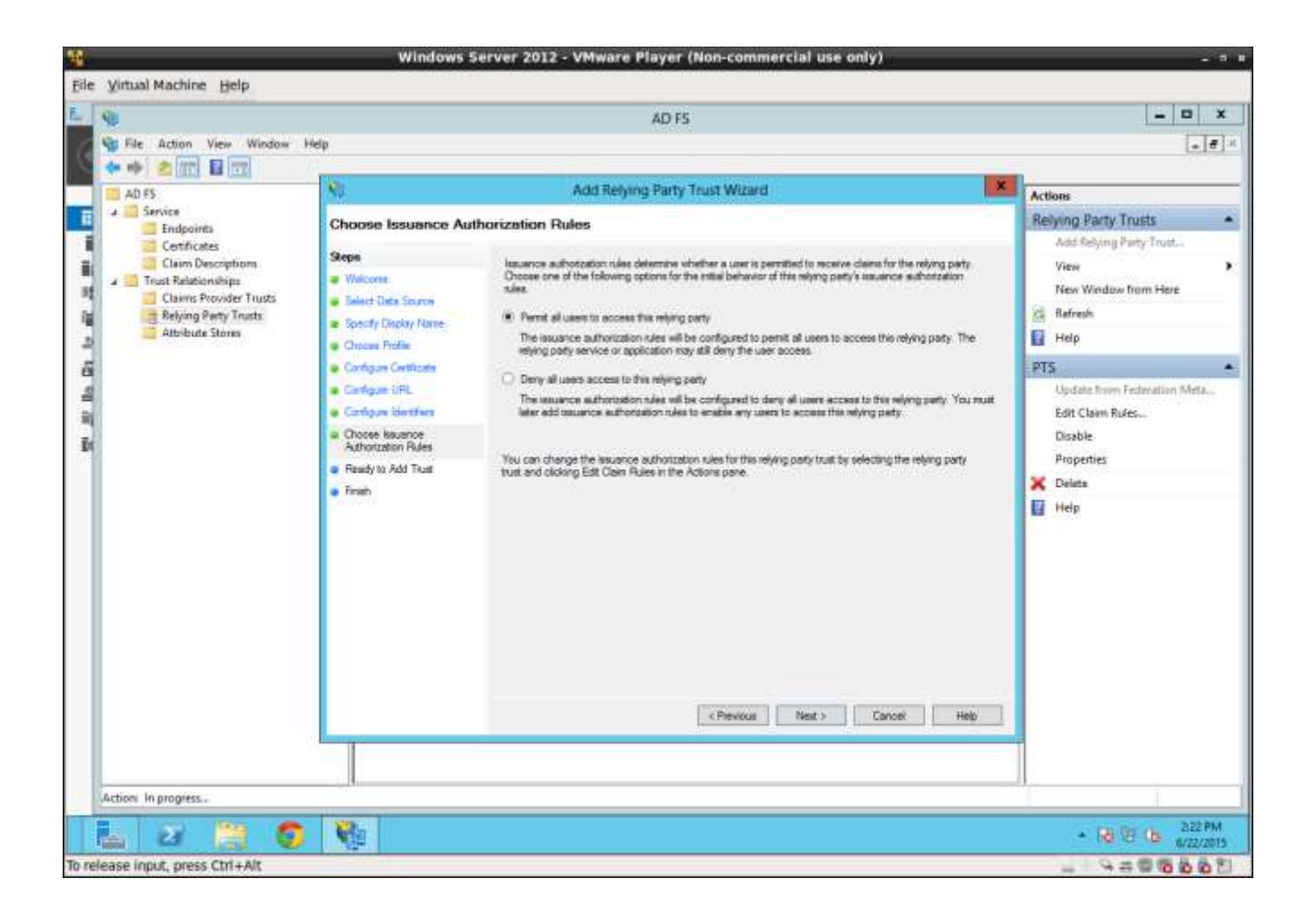

### **Set Permissions**

Set the permissions and press next. This should be set to "Permit all users to access the relying party."

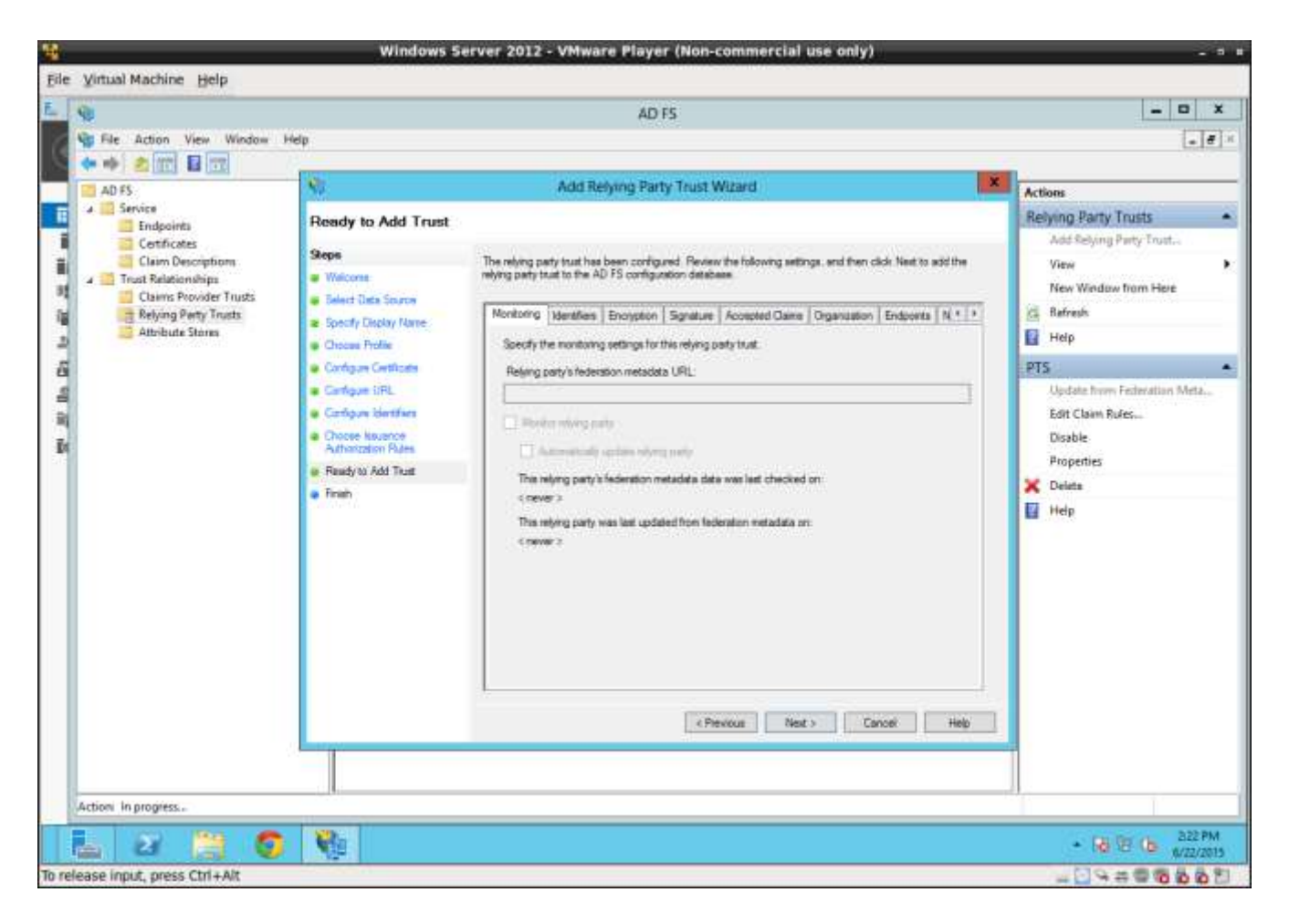

# **Review Settings and Press Next**

Review the settings you have so far and press next.

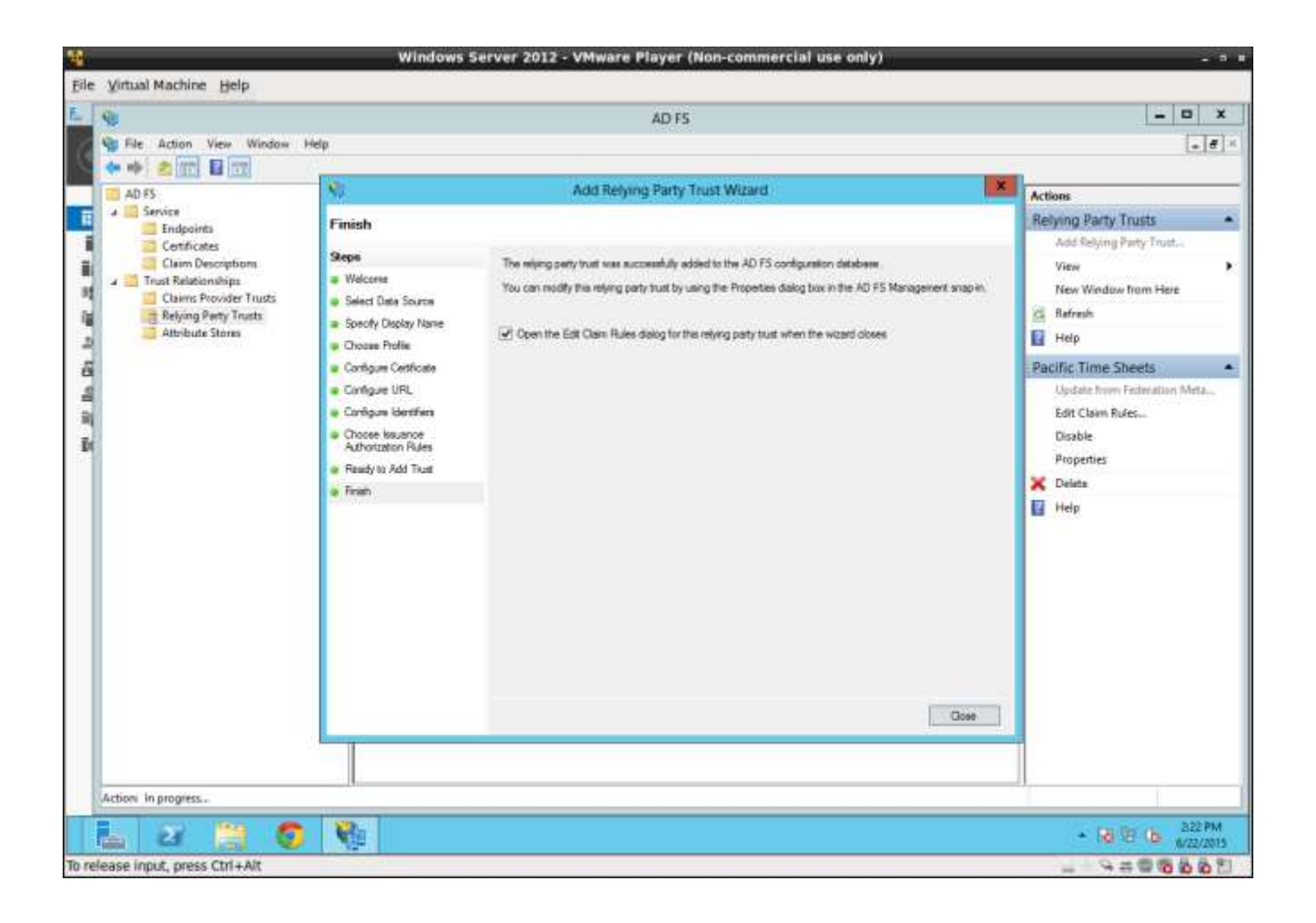

### **Close to Reach Edit Claims Rules Dialog**

Press close. The edit claims rules dialog will then display.

|                      | under                        |                                       | Server M      | inager             |                | - 0          |
|----------------------|------------------------------|---------------------------------------|---------------|--------------------|----------------|--------------|
| 2                    | Edit Claim Rules fo          | r Pacific Time Sheets                 |               |                    | • 🕲   🍢 Manage | Yoots View 1 |
| Issuance Transform I | Unit Issuence Authorite      | ton Rules   Delegation Authoritat     | on Rules      |                    |                |              |
| The following trans  | form rules specify the claim | w that will be sent to the onlying pa | ty.           |                    |                |              |
| Order Fule Ner       |                              | Issued Caims                          |               |                    |                |              |
|                      |                              |                                       | s local       | server             |                |              |
|                      |                              |                                       | d feature     | 15                 |                |              |
|                      |                              |                                       |               |                    |                |              |
|                      |                              |                                       | 1 Vers to     | полаус             |                |              |
|                      |                              |                                       | er grou       | 2                  |                |              |
|                      |                              |                                       | 1 million and |                    |                |              |
|                      |                              |                                       |               |                    |                | Fiche        |
|                      |                              |                                       |               |                    |                |              |
| Add Rule             | tana Tinese                  | Take -                                |               |                    |                |              |
| LICENSENIL I         |                              |                                       | DS            | 1 🎒 AD FS          | 1.             |              |
|                      | 14                           | I MASSAULT I LA                       | nageabilit    | y Managest         | iity           |              |
|                      |                              | The care of the server                | ints          | Events             |                |              |
| N                    | S                            | ervices                               | Senices       | Services           | 0.5            |              |
|                      |                              | enormance                             | Performance   | Performan          | CB             |              |
|                      | p<br>P                       | DA results                            | HEA THAT IPP  | TIAC IN CONTRACTOR |                |              |
|                      | р<br>В                       | PA results                            | BPA results   | DPA (ESUIT         |                |              |

# Add Rule

Press "Add Rule" to start claims wizard.

| ¥                                        | Windows Server 20                                                                                                    | 12 - VMware Player (Non-commer                                                                                                    | rcial use only)                    | - * *             |
|------------------------------------------|----------------------------------------------------------------------------------------------------|----------------------------------------------------------------------------------------------------|------------------------------------|-------------------|
| Eile Virtual Machine                     | Help                                                                                                    |                                                                                                    |                                    |                   |
| E                                        |                                                                                                    | Server Manager                                                                                                    |                                    | = 0 X             |
| -                                        | Add Transform Claim Rule Wizard                                                                                                    |                                                                                                    | • @   🍢 Marage                     | e Yools View Help |
| Select Rule Templa                       | te                                                                                                    |                                                                                                    |                                    |                   |
| Skepe<br>a Choose Rule Type              | Select the template for the claim rule that you want to create from<br>provides details about each claim rule template.                                                                                                    | the following list. The description                                                                                                    |                                    |                   |
| <ul> <li>Configure Claim Rule</li> </ul> | Claim rule template<br>Send LDAP Rtributes as Claims                                                                                                    |                                                                                                    |                                    |                   |
|                                          | Claim rule template description:                                                                                                    |                                                                                                    |                                    |                   |
|                                          | Using the Send LDAP Attribute as Derminute template you can<br>store such as Active Deschort is send as deres to the wijking on<br>mattribute derminitions a single nake using this site type. There exercise<br>create a rule that will estimat attribute values for authemposite<br>to template the site of the site of the template and the mend the<br>derminitiantic may also be used to send all of the user a group<br>individual group, mendemptique used to send all of the user a group<br>motivation.                                                                                                    | select abbutes from an LDAP abroute<br>any. Mulpule abbutes may be aimit as<br>a pour can use this multi-tempting<br>and the second second second second<br>presentempts. If you want to only send<br>are a Cam rule implaite |                                    |                   |
|                                          | Tell me mure about this rule templote                                                                                                    |                                                                                                    |                                    | Hide              |
|                                          | - Person III                                                                                                    | Next s Cancel Help                                                                                                    | AD FS 1<br>Managesbility<br>Events |                   |
|                                          | Therein a start and the start of the start of the start o | adjustment formethickness formethickness                                                                                                    | Services                           |                   |
|                                          | Performance                                                                                                    | Performance                                                                                                    | Performance                        |                   |
|                                          | BPA results                                                                                                    | BPA results                                                                                                    | BPA results                        |                   |
|                                          | 6/22/2015 2.20 PM                                                                                                    | 6/22/2015 2:20 PM                                                                                                    | 6/22/3015 2.20 PM                  |                   |
| 2                                        | 😫 🧔 🚯                                                                                                    |                                                                                                    |                                    | * 10 18 (b 223 PM |
| o release input, press (                 | Ctri+Alt                                                                                                    |                                                                                                    |                                    | 10000000          |

# Next

This is will set the system to the claim rule template "Send LDAP Attributes as Claims." Then press next.

|                                                   | Windows Server 2012                                                                                                    | - VMware Player (Non-commerc                                                       | ial use only)                      |                                        |
|---------------------------------------------------|----------------------------------------------------------------------------------------------------|------------------------------------------------------------------------------------|------------------------------------|----------------------------------------|
| Eile Virtual Machine                              | Help                                                                                                    |                                                                                    |                                    |                                        |
| £.,                                               |                                                                                                    | Server Manager                                                                     |                                    | - 0 X                                  |
| <b>\$</b> 1                                       | Add Transform Claim Rule Wizard                                                                                                    |                                                                                    | • (3)   🍢 Manage                   | e Yools View Help                      |
| Configure Rule                                    |                                                                                                    |                                                                                    |                                    | 22                                     |
| Steps<br>Grosse Rule Type<br>Configure Claim Rule | You can configure this rule to send the values of LDAP attributes as<br>which to extract LDAP attributes. Specify how the attributes will map<br>issued from the rule.<br>Claim rule mame:<br>Set Name ID<br>Rule template: Send LDAP Attributes as Claims                                                                                                    | claims. Select an attribute store from<br>to the outgoing claim types that will be |                                    |                                        |
|                                                   | Abribute atore:<br>Active Directory v<br>Mapping of LDAP attributes to outgoing claim types:                                                                                                    |                                                                                    |                                    |                                        |
|                                                   | LGAP Athouse (Select or type to<br>add more)<br>Categoing Claim<br>Categoing Claim<br>Claim<br>Categoing Claim<br>Categoing Claim<br>Categoing Claim<br>Categoing Claim<br>Claim<br>Claim | Type (Select or type to add more)                                                  |                                    | Hide                                   |
|                                                   | r Prevous                                                                                                    | seh Cencel Heb                                                                     | AD FS 1<br>Managesbility<br>Events |                                        |
|                                                   | Performance<br>BPA results                                                                                                    | Performance<br>BPA results                                                         | Performance<br>BPA results         |                                        |
| <b>a</b> 2                                        | 6/25/2015 220 PM                                                                                                    | 6/22/2015 2:20 PM                                                                  | 6/25/2015 2.20 PM                  | • 18 19 (b 823 PM                      |
| o release input, press (                          | Ctri+Alt                                                                                                    |                                                                                    |                                    | 1000 0 0 0 0 0 0 0 0 0 0 0 0 0 0 0 0 0 |

# Enter Claim Rule Name

Enter in claim rule name.

# Set LDAP Attribute

Set LDAP attribute to E-Mail-Address and Outgoing Claim Type to "Name ID" and press finish.

|                     | Windows Server                                                                                                    | 2012 - VMware Player (Non-commer | cial use only)          |                  |
|---------------------|----------------------------------------------------------------------------------------------------|----------------------------------|-------------------------|------------------|
| Vinual Machine B    | eip                                                                                                    | Server Manager                   |                         | - 0              |
|                     | Edit Claim Rules for Pacific Time Sheets                                                                                                |                                  | • 🕲   🍢 Manag           | e Tools View Het |
| The following trans | Rules Issuance Authorization Rules I Delegation Authorization<br>afore rules specify the claims that will be sent to the relying party. | Ruies                            |                         |                  |
|                     | ne (D.) Nerve (D.)                                                                                                    | s local server                   |                         |                  |
| d<br>d              |                                                                                                    | d features                       |                         |                  |
| n:<br>ă             |                                                                                                    | er group                         |                         |                  |
| 9                   |                                                                                                    |                                  |                         | Hide             |
|                     |                                                                                                    |                                  |                         |                  |
| A03 Hue.            | cill fulle. Herrove fulle                                                                                                    | DS 1                             | AD FS 1                 |                  |
|                     | OK Carcal Apply                                                                                                    | Help nageability                 | Manageability<br>Events |                  |
|                     | Services                                                                                                    | Sentices                         | Services                |                  |
|                     | Performance                                                                                                    | Performance                      | Performance             |                  |
|                     | BPA results                                                                                                    | BPA results                      | BPA results             |                  |
|                     | 6/22/2015 2.20 PM                                                                                                    | 6/22/2013 2:20 PM                | 6/22/2015 2:20 PM       |                  |
| 2                   | 3 🚯 🚯                                                                                                    | did conserve model               | sammed and the          | • 18 18 (b 323 P |
| se input, press Ctr | 1+Alt                                                                                                    |                                  |                         | 920000           |

# Okay

Press OK.

| <b>V</b>                              | Pacific Timesheet - Chromium                                                                                                    | *                                     |
|---------------------------------------|----------------------------------------------------------------------------------------------------|---------------------------------------|
| Pacific Timesheet ×                   |                                                                                                    |                                       |
| ← → C 🗋 localhost:8080/timeshe        | et/system/security-edit.do                                                                                                    | 위 ☆ 표                                 |
|                                       | T                                                                                                    | Welcome Admin   Logout   Help   About |
| General Pay Codes Terrolates Pulities | Nationa 🖉 Security Onvices Schema                                                                                                    | June 23, 2015                         |
| >> Security                           |                                                                                                    |                                       |
| Security                              |                                                                                                    | OK Cancel                             |
| Authentication Type:                  | 5AML 20 550 •                                                                                                    |                                       |
| Name:                                 | Company Credentials                                                                                                    |                                       |
|                                       | This is the name used in the login button on the login page.                                                                                                    |                                       |
| Issuer URL:                           | (https://your.pacifictmesheet.com/imesheet/home.do                                                                                                    |                                       |
|                                       | For example: https://app.oneioges.com/samb/metadata/439734                                                                                                    |                                       |
| SAML 2.0 Endpoint (HTTP):             | [https://younadhi.com/adh/is                                                                                                    | ]                                     |
|                                       | For example: https://app.oneloges.com/bust/sam0/http-post/sau/439734                                                                                                    |                                       |
| Certificate:                          | BEGIN CERTIFICATE<br>MICDCCAeSphailBhailQJeKTy6gNCqhJYkyu2QUSVjANBgkohisG9w08AQsFADA6<br>MTqvMyNDVQDEy8BEZTIFNp2Z5pbmcqL5BX5U4iSDE4Tow3MDg2QOwubXU2XN0<br>RG9IYWNLIntWDTAeFw0hXTAXMDLIMWAThaFv0chjA2NDQaNJi4ATha4DoucOA2<br>BgVMISHLINtWTDFERTIHQJI5hmib2y4HF3TIJUMTHFDv0x05jA2NDQaNJi4ATha4DoucOA2<br>BgVMISHLINtWDTFRamenyXX7AHDgAADFFADCAQBAMIBCgKCAQEAwFIINgBEZIn<br>aw4u729IMIBIJANBjuqmsiG9w08AQEFAAOCAQBAMIBCgKCAQEAwFIINgBEZIn<br>aw4u729IMIBIJANBjuqmsiG9w08AQEFAAOCAQBAMIBCgKCAQEAwFIINgBEZIn<br>aw4u729IMIBIJANBjuqmsiG9w08AQEFAAOCAQBAMIBCgKCAQEAwFIINgBEZIn<br>aw4u729IMIBIJANBjuqmsiG9w08AQEFAAOCAQBAMIBCgKCAQEAwFIINgBEZIn<br>aw4u729IMIBIJANBjuqmsiG9w08AQEFAAOCAQBAMIBCgKCAQEAwFIINgBCGN<br>ELIte5aTYw0w85gtlyE21D2IRovQHBOD(6Dr3g)OP72A41x0h80x3P9K0J8<br>C4553M6VX45V5nEKY1C44UEF2UXW87W3RHELIA2a1EX21Y1gMTuFVLx4LCF5<br>VDCwg2BC0MAQA&BMAC6S44G512UXW87W3RHELIA2a1EX21Y1gMTuFVLx4LCF5<br>BVQ2CKJD0MAQA&BMAC6S44G512UXW87W3RHELIA2a1EX21Y1gMTuFVLx4LCF5<br>BVQ2CKJD0MAQA&BMAC6S44G5120G7BCuLAAABBAQBKHYEGUUB3EXW3QBP0<br>BXQ2CBKJDAF22RIFJAQI3454A5H77Yw83QDQW5RIQW5RIQW5RQW5RQW5RQW5RQ<br>BVQ2CBKJDAF922RIFJAQI3454A5H78HEEKA9CG14HR4HAR15G7Yw87UXdR4R<br>BVQ2CBKJDAF922RIFJAQI3454A5H78HEEKA9CG14HR54H7W1TVL2AUB7<br>BVQ2CBKJDAF922RIFJAQI3454A5H78HEEKA9CG14HR4H74G7<br>BVQ2CBKJDAF922RIFJAQI3454A5H78HEEKA9CG14HR4H74G7<br>BVQ2CBKJDAF922RIFJAQI3454A5H74H04H74014B024H74024B282H740H74L04H7<br>BVQ2CBKJDAF4972RIFJAQI3454A5H74H04H74014B024H74540H742B74H44H4H744H4H744H4H744H4H744H4H4H744H4H744H4H4H744H4H4H4H4H4H4H4H4H4H4H4H4H4H4H4H4H4H4H4 |                                       |
| Logging:                              | The X.509 security certificate Using Log authentication errors for troubleshooting                                                                                                    |                                       |
| Expire idle sessions after:           | 30 Minutes                                                                                                    |                                       |
|                                       | Powents by Pacific Timesfleet @ 2000-2015                                                                                                    |                                       |

# Setup Pacific Timesheet SAML 2.0 Security Page

Log into Pacific Timesheet and navigate to system>security>authentication>SAML 2.0. Now taking the information you gathered earlier along with the converted certificate, enter those values into the Pacific Timesheet security dialog.

# Testing

You can now test AD FS SSO with Pacific Timesheet. Any active user with AD FS credentials will be able to connect with and use Pacific Timesheet.